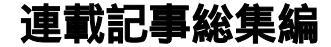

# (1) WoS にウォッス (10 号~16 号)

学術論文データベース Web of Science の利用についてのちょっとしたヒント。

#### 第1回目気になる論文の人気度を見張る(10号・2005.11)

気になっている論文がありますか。ライバルの論文であったり、自著であったり、その人気度を知っておきたい 論文があろうかと思います。もし、その論文が他の論文 に引用されると電子メールで知らせてくれる機能が Web of Science にあります。 手順は簡単です。

(1)図書館ホームページから、データベース、Web of Science をクリックします。
(2)Web of Science Go ボタンを押します。
(3)GENERAL SEARCH をクリックします。
(4)TOPIC 欄の論題の一部、AUTHOR 欄に姓を入力して、Search ボタンを押します。 (5)一覧の中から該当論文を見つけます。
(6)画面右の Create Citation Alert ボタンを押します。

自分の e-mail アドレスを入力すると、後は自動的に電 子メールで知らせてくれます。

自分の登録した関心分野の論文が刊行されるたびに知 らせてくれる機能はよくありますが、引用をチェックし てくれるというのはこのデータベース固有の機能です。 ライバルの論文を登録しておくと、知らせメールが届く たびにやきもきすることになるかもしれませんね。

第2回目 引用と被引用(11号・2005.12)

Web of Science の論文詳細表示画面では、引用数と被引用の回数が次のように示されます。

Cited References: 51 Times Cited: 37

Cited という単語が両方に入っているために、この両者 がこんがらがることがあります。Cited References は この論文が引用した文献の数、Times Cited はこの論文 が引用された回数とでも訳すのでしょうが、和訳したと ころで分かりにくさは変りません。

それぞれ2つの単語からなっていますが、最初の1語 だけに注目すると少しわかりにくさが解消されます。つ まり Cited と Times だけにします。

「引用した」、「回数」となりますから、それの意味する ところが混乱なくつかめるでしょう。

第3回目 Book の引用も探せます (12号・2006.1)

Web of Science の収録対象は学術雑誌です。一般の OPAC のように図書は探すことができません。しかし 収録された学術論文が引用しているものは探すことが できます。その論文が図書を引用していたらそれを探す ことができるわけです。

レイチェル・カーソン著『沈黙の春』は、環境汚染のお そろしさを訴えた衝撃の図書で、今から 40 年前に出版 されました。この図書を引用している学術論文を Web of Science で探してみましょう。

(1)上手に検索するために OPAC(学内蔵書検索)等で正 しい書名、著者名を確認します。原書名、著者のつづり が分からないときは翻訳書名(『沈黙の春』)で探して、 そこから原書の情報を得ます。

10

11

沈黙の春 / レイチェル・カーソン [著];青樹簗一訳<

チンモク ノ ハル>. -- 62 刷改版. --(BA6923629X)
東京:新潮社, 2004.6
394p; 16cm. -- (新潮文庫; カ-4-1)
ISBN: 4102074015
別タイトル: Silent spring
著者標目: Carson, Rachel, 1907-1964; 青樹, 簗一
アオキ, リョウイチ>

原書の書名と著者のつづりが分かったところであらた めて OPAC で原書の情報を検索します。

Silent spring / by Rachel Carson ; introduction by Lord Shackleton ; preface by Julian Huxley. --(BA21140227)

London : Readers Union, Hamish Hamilton, c1962 xxii, 304 p. ; 21 cm

注記: Bibliography: p. 245-293 ; Includes index

著者標目: Carson, Rachel, 1907-1964

(2)準備が整ったら、Web of Science で検索します。

図書館ホームページ Web of Science Web of Science GO CITED REFERENCE SEARCH と進みます。

CITED AUTHOR 欄に CARSON R\*、CITED WORK 欄に SILENT SPRING を入力します。

CITED AUTHOR 欄に Rachel Carson と入力すると、 ヒットしないことがありますので、なるべく例のように 検索することが大切です。

(3)たくさんの引用がヒットします。引用ページが違ったり、版はおなじでも印刷された年が違ったりすると別な引用としてヒットします。

## 第4回目 1995年より前に書いた論文の引用された回数調べ(13号・2006.2)

徳島大学の Web of Science の契約は 1995 年 1 月分以
降です。しかし、1995 年より前に発行された論文の引用が調べられないというわけではありません。
例えば 1980 年にある論文が発行されたとします。この
論文は翌年の 1981 年には何件か引用されるでしょう。
次の年 1982 年にも引用されるでしょう。そして寿命の
長い論文であれば、1995 年、1996 年になっても多くの
人に引用されつづけるかもしれません。

ある文献を引用している論文を探す場合は Web of Science のメニューから Cited Reference Search を利 用します。この時、文献を第一著者で検索すると、契約 年にかかわらず全被引用回数が分かるのです。 例えば、アインシュタインが 1916 年、「ANNALEN DER PHYSIK」という雑誌に一般相対性理論を発表し ています。この論文を徳島大学内で検索すると、456 件ヒットします。この 456 件は、1995 年以降に引用さ れた回数ではなく、Web of Science の対象年(1900 年 以降に発行された論文)での全被引用回数なのです。 ただし引用した論文の情報は、1995 年以降のものしか 分かりません。今回、引用した論文を表示させてみると 152 件出てきました。この 152 件が 1995 年以降にアイ ンシュタインの論文を引用した件数ということになり ます。

Web of Science は 1900 年以降に発行された学術論文を 対象としています。その全データを検索しようとすれば、 それなりの契約が必要です。高価ですので、各大学は必 要度に応じて契約しています。

最近九州大学が国内の大学で初めて1900年以降の全デ ータアクセスを導入しました。ちなみに徳島大学では過 去10年分のデータになっています。

#### 第5回目 検索式の再利用 (14号・2006.3)

Web of Science の General Search では、 TOPIC,AUTHOR などの各項目を指定して論文が検 索できます。 検索の事例によっては、入力する単語に苦労することが あります。

何度トライしても的確なものがヒットしなくて時間切 れになったようなとき、それまでの苦労を保存しておき たいことがあります。このようなときに検索履歴を保存 しておくのが save history です。検索しているパソコ ンのハードディスクに保存するか、Web of Science の サーバに保存する方法があります。次回、Web of Science を使う時に、保存したものを呼び出すことによって検索の続きが出来ます。

証拠のためにとっておくという使い方もあります。ある 検索をしてヒット件数0になったときなどは、その証 拠として保存しておくといいでしょう。

例えば、次のような検索式を入力すると0件になりま す。入力したキーワードが誤っているのですが、それに 気がつかずに、カマキリをロボット工学に応用した論文 12

が世の中に存在しないと判断してしまったら大変なこ とになります。

praying munt\* and robot\* (正しくは praying mant\* and robot\*)

save history では、保存した検索式を呼び出すことはで きるのですが、その一部を再利用するという使い方はで きません。再利用、つまり検索式の一部を利用したいと きは、SEARCH HISTORY で呼び出しておいて、表示 される検索式をコピーして、Advanced Searchの入力 欄にペーストしてから、修正するといいでしょう。

検索式をそのまま再利用することは簡単です。論文が新 しくでたかどうか、時間をおいてもう一度、前回と同じ 検索をしてみるというような用途には便利でしょう。

せっかく時間をかけた検索です。ぜひ保存しておく習慣 をつけましょう。

# 第6回目(最終回) 見つけた論文の整理(15号・2006.4)

Web of Science で検索した論文は、パソコンに保存で きますが、文献管理ソフトを使うとより便利に利用がで きます。Web of Science と同じ Thomson 社の販売して いる文献管理ソフトに"EndNote"というのがあります。

"EndNote"の文献リストのファイルを Library という 単位で保存します。

Web of Science の検索結果マークリストから "EXPORT TO REFERENCE SOFTWARE" ボタンを クリックし、選択した Library に追加しながら文献リ ストを作成します。 Web of Science の検索結果などから入手した論文の PDF ファイルは、Library から呼び出すことができま す。文献リストと全文情報を一緒に管理できるのです。 同じ名前で保存するようにすれば、検索の度に自分用の 文献リストが貯まっていきます。

Microsoft Word で論文を作成した場合は、参考文献リ ストを論文の末尾に自動作成してくれます。

文献管理ソフトには、"EndNote"以外にも価格や機能に よって数種の製品があります。フリーのものもあります ので目的や好みによって選んでみてください。

番外編 (16号・2006.5)

## (1) 大量のインパクトファクターを調べる

ジャーナルのインパクトファクターを調べるときは、メ ニューのひとつである Journal Citation Reports(JCR) を使います。

数点のジャーナルを調べる時はマニュアルやガイドに 従がって検索していけばいいのですが、数十点以上のジ ャーナルについてインパクトファクターを調べなけれ ばならない時、どうすれば手際よくできるでしょうか。

JCR での誌名による検索はちょっとクセがあります。 いつも使っている検索サイト(OPAC など)でそのジャ ーナルの ISSN(8 桁の数字、あるいは4桁 - 4桁の数字) を調べます。対象となっているジャーナルの ISSN を全 部調べておいてから、JCR の画面で ISSN を使って検 索します。

ISSN という単純なキーを使えば、JCR 独自の検索ルールを意識しなくても、ジャーナルは確実にヒットします。

## (2) 問い合わせメールは日本語で

Web of Science の画面は英語です。操作する時や出て きた画面で不明な点があったとき、何を調べますか。ヘ ルプやチュートリアルも英語でイライラした経験はあ りませんか。細かいニュアンスのことを知りたくてお困 りになったことはありませんか。

ご安心ください。電子メールでの問い合わせは日本語で できますし、回答も日本語です。

Web of Science の各ページの下にある The Thomson Corporation のリンクをたどっていくと、トムソンコ ーポレーション株式会社(日本法人)のページにたどり つくことができます。 ここには問い合わせ先の電話番号、電子メールのアドレ

スがあります。

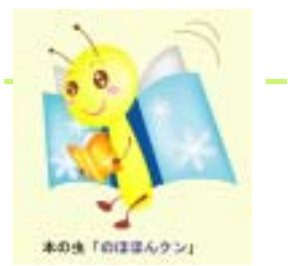